| Learner |                                                                                                    | How To Lo                                                               | ogin To UC Learning Center                                                                                                    |
|---------|----------------------------------------------------------------------------------------------------|-------------------------------------------------------------------------|----------------------------------------------------------------------------------------------------|
| 1       | Refer to your UCInetID and pas<br>If you do not yet have an UCIne<br>password, please refer to the q<br>reference guide for How to Act<br>UCInetID.<br>* NOTE: You will need your Em<br>Number to activate your UCI | sword.<br>ItID and<br>uick<br><b>ivate your</b><br>Iployee ID<br>netID. |                                                                                                    |
| 2       | Go to UC Learning Center<br>(http://uclc.uci.edu/) and click                                                                                                    | Login.                                                                  | Image: Description of the second second s                                                                                                    |
| 3       | Login with your UCInetID crede                                                                                                    | ntials.                                                                 | VIVERSITY of CALIFORNIA - IRVINE<br>UCINetID Secure Web Login<br>UCINetID Information<br>- Activate your UCInetID<br>- UCINetID Info<br>- UCINetID Info<br>- UCINetID Info<br>- UCINETID Info<br>- UCINETID Info |

## How To Login To UC Learning Center 4 Click Login. Image: Click Login Image: Click Login Image: Cl